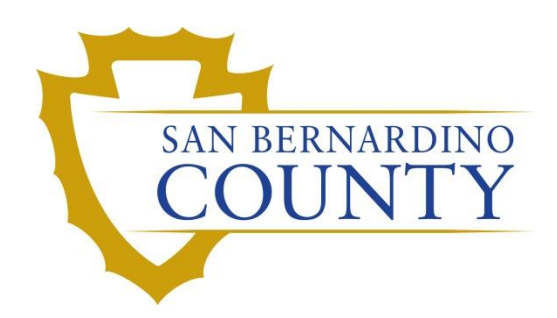

**REGISTRAR OF VOTERS** 

# Processing UOCAVA ORIGAMI Mail Ballot Returns

PROCEDURE DOCUMENT - Version 2.0

Lincan, Linda 04/19/2024

### Table of Contents

| Purpose                                | 2  |
|----------------------------------------|----|
| Scope                                  | 2  |
| DIMS.net                               | 3  |
| Logging-In                             | 3  |
| Locating Voter Record                  | 4  |
| Processing UOCAVA                      | 6  |
| Printed from Email                     | 6  |
| Printed from Mail                      | 8  |
| Scanning UOCAVA Envelopes into System  | 14 |
| Mail Ballot Processing Database (MBPD) | 16 |
| Authorization                          | 17 |

## Processing UOCAVA ORIGAMI Mail Ballot Returns

#### **Purpose**

UOCAVA mail ballots are ballots received from Overseas and Military voters residing outside California or the United States. These envelopes (origami) cannot run through the ballot sorting machine, therefore they must be processed manually by a Ballot Processing Lead. UOCAVA online voters must print their mail ballot and envelope, build the envelope, paste their voter information on the envelope, enclose their ballot and mail it to the Elections Office no later than 3 days post-election by 5 p.m.

#### Scope

This procedure is only to be used in the Ballot Department and is not applicable to any other departments. It has been designed for the Challenged Ballot Resolution Leads and any other personnel appointed to reviewing and overturning challenged VBM. This procedure does not cover all possible scenarios but will outline the most common occurrences.

#### **DIMS.net**

#### Logging-In

1. Double-click the DIMS.net icon from the desktop.

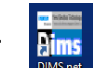

2. Click on the **Login** button.

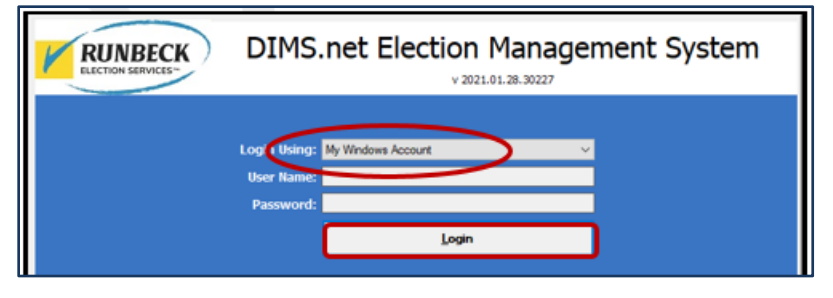

Note: Make certain that the My Windows Account option in the Login Using field is selected. Your username should auto-populate in the Username field. The Password text box should remain blank.

#### **Changing Default Election**

1. Click Elections tab, Change defualt election.

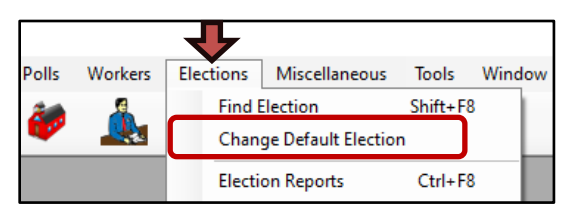

- 2. If default election is correct click **Yes.** If incorrect click **No** and proceed to step 3.
- 3. Change Election date to correct election needed and click Select.

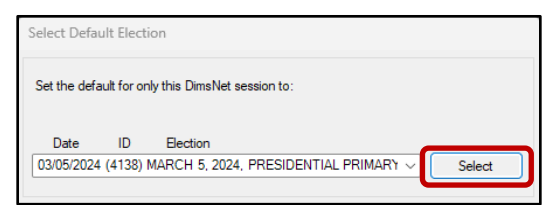

4. Confirm election date is correct, Click OK.

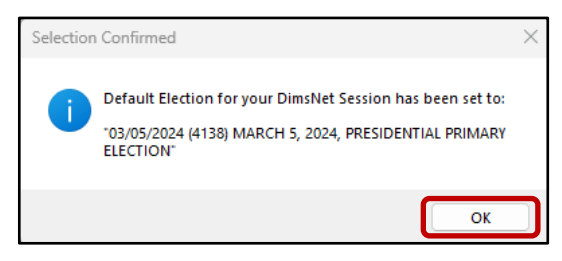

#### **Locating Voters Record**

1. Click the Enter Absent Voter Ballot icon.

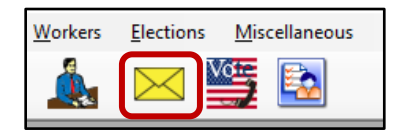

2. Locate the voters AVID # on the Origami VBM envelope.

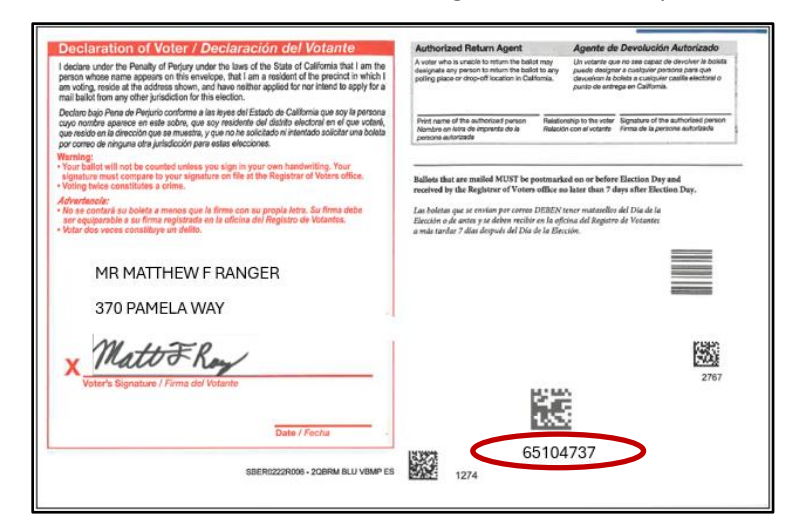

- 3. On the Find Voter Window click the **By ID** tab.
- 4. Type in the voter's AVID # and click the **Locate** button.

| ۶ | Find Voter                                     |                  |         |                   |           |            |     |            |                       |  |  |
|---|------------------------------------------------|------------------|---------|-------------------|-----------|------------|-----|------------|-----------------------|--|--|
| [ | All                                            | A I              |         | СР                | F         |            |     |            |                       |  |  |
|   | By Name   By Address   By Name/Address   By ID |                  |         |                   |           |            |     |            |                       |  |  |
|   | Check desi                                     | ired search meth | rod the | en enter criteria |           |            |     |            |                       |  |  |
|   | AV ID                                          |                  |         |                   |           |            |     |            |                       |  |  |
|   |                                                |                  |         |                   |           |            |     |            |                       |  |  |
|   | #                                              | STATUS           | Ρ.      | AFFIDAVIT         | LAST NAME | FIRST NAME | INT | DOB        | POB                   |  |  |
|   |                                                |                  |         |                   |           |            |     |            |                       |  |  |
|   | 1                                              | A                | Y       | 81F48             | RANGER    | MATTHEW    | F . | 02/29/1976 | TX                    |  |  |
|   |                                                |                  |         |                   |           |            |     |            | and the second second |  |  |

5. An Absentee Voter window should appear. Click No.

| Absentee Voter                              | $\times$ |
|---------------------------------------------|----------|
| Voter is Not Active. Access Voter's Record? |          |
| <u>Y</u> es <u>N</u> o                      | )        |

Note: You may see an AV/VBM Ballot Application Rejected window that states that the voter is not

active. Click OK if this occurs.

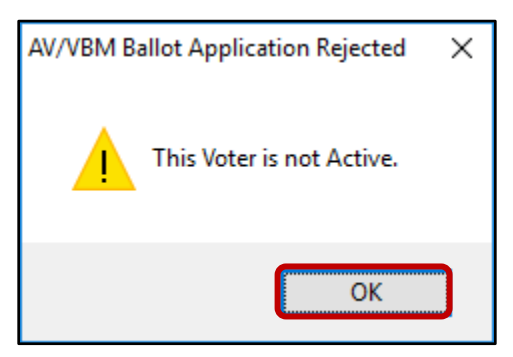

6. An *AV/VBM Ballot Issued* window should appear. Click **OK**.

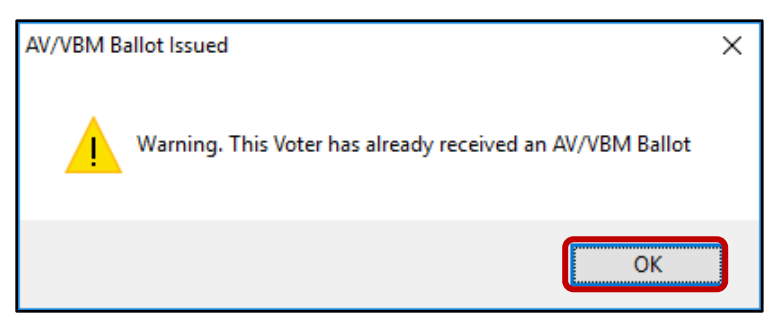

- 7. A Rejection Notice window should appear. Always, Click **No**.
- 8.

| Rejection Notice             |                  | ×                 |
|------------------------------|------------------|-------------------|
| <b>?</b> Do you want the sys | tem to issue a l | Rejection Notice? |
|                              | <u>Y</u> es      | <u>N</u> o        |

Note: We never issue rejection notices to voters.

#### **Processing UOCAVA**

#### **Printed from Email**

1. Compare and verify the signature on file with the VBM Envelope.

| Declaration of Voter                                                                                                    | Authorized Return Agent                                                                                                    |
|----------------------------------------------------------------------------------------------------|----------------------------------------------------------------------------------------------------|
| I am absert hom San Bemardino County where I am negistered to vole; and<br>I am a member of the active or resorve components of the United States Army, Navy, Air Force,<br>Marrie Corps, or Coast Guard; a Menthant Marini; a member of the United States Public Health<br>Service Commissioned Corps; a member of the National Oceasit: and Amospheric Arministration<br>Commissioned Corps; a member of the National Oceasit: and Amospheric Arministration<br>Commissioned Corps; a member of the National Service or a methor en actioned states of the National Guard or<br>Commissioned Corps; a member of the National Service or a methor en activated states of the National Guard or<br>Commissioned Corps; a member of the National Service or a methor en activated states or the National Guard or<br>Commissioned Corps; a member of the National Service or Amoster Service or Amospheric Arministration | A voterwho is unable to return the ballot may designate any person to return<br>the ballot to any polling place or drop-off location in California.               |
| state milita; or an eligible spouse or dependent of such person; or an eligible U.S. citizen living outside                                                                                                    | Phild name of the authorized person Relationship to the value Signature of the authorized person                                                                  |
| on the termination mills on the could visue below concerning and<br>1 am a LLS. Cales, at least 19 years of age or older on Election Day, and I am eligible to vote in the<br>California jurisdiction in which I am voting with the enclosed voted ballot, and<br>I am and currently serving a state or idealar prices term for the conviction of a fellow, and<br>I have not bane for aments incrementant I works are uncert or its in a voting within how base.                                                                                                    | Ballots that are mailed MUST be postmarked on or before Election Da-<br>and received by the Registrar of Voters office no later than 7 days afte<br>Election Day. |
| Netstated; and                                                                                                    |                                                                                                    |
| California jurisdiction cited in this enclosed ballot, and                                                                                                    |                                                                                                    |
| fact in completing this envelope may be grounds for conviction of perjury under the laws of the State                                                                                                    | BT 0592                                                                                                    |
| of California or the U.S.<br>1 declare under penalty of perjury under the basis of the State of California or the U.S. that the tonegoing<br>is the and correct.                                                                                                    | Election Date: September 14, 2021                                                                                                    |
| compare to your signature on file at the Registrar of Voters office. Voting more than once in the same                                                                                                    |                                                                                                    |
| ección is a crime.                                                                                                    | MR MATTHEW F RANGER                                                                                                    |
|                                                                                                    | 370 PAMELA WAY                                                                                                    |
| MathER                                                                                                    | 570774112577771                                                                                                    |
| X                                                                                                    |                                                                                                    |
| Voter's Signature (Power of Attorney NOT Acceptable)                                                                                                    |                                                                                                    |
|                                                                                                    |                                                                                                    |
| Date                                                                                                    |                                                                                                    |

2. Confirm issue source is Email.

| Election:                    | 11/17/2021 (4129) 2021 CTE GUBERN. ~ |       |                     |  |  |
|------------------------------|--------------------------------------|-------|---------------------|--|--|
| VoterID:                     | 12345 ID: 158843                     |       |                     |  |  |
| # Issued:                    | 1                                    | lssd: | 11/15/2021 00:00:00 |  |  |
| Category: PERMANENT ABSENTEE |                                      |       | NTEE ~              |  |  |
| Source:                      | ~                                    |       |                     |  |  |

**Note**: If the Source is MAIL, set this envelope aside. These are handled differently.

3. Write the **AVID** # assigned to the envelope.

| Election: | 11/17/2021 (4129) 2021 CTE GUBERN. ~ |         |                     |  |  |  |
|-----------|--------------------------------------|---------|---------------------|--|--|--|
| VoterID:  | 12345 ID: 158843                     |         |                     |  |  |  |
| # Issued: | 1                                    | lssd:   | 11/15/2021 00:00:00 |  |  |  |
| Category: | PERMANENT                            | r absei | NTEE ~              |  |  |  |
| Source:   | EMAIL                                |         | ~                   |  |  |  |

4. Select MAIL for the RETURN SOURCE.

| Return Source: | MAIL      |
|----------------|-----------|
| Return Date:   | _/_/      |
|                | Verified? |

5. Enter the **RETURN DATE** (previously stamped by Mail Ballot Sorters) and click tab.

| Return Source: | MAIL      |
|----------------|-----------|
| Return Date:   | _/_/      |
|                | Verified? |

Note Here E-29 \*

6. Check the **VERIFIED** box.

| Downloaded:    | 11        |   |      |              |
|----------------|-----------|---|------|--------------|
| Voter Sent:    | 11        |   |      |              |
| Return Source: |           |   | ~    | Is RAVBM?    |
| Return Date:   |           | 7 | Need | s Evaluation |
|                | Verified? |   |      |              |

7. Locate **Ballot Type/Party** and write it on the envelope in the upper right corner.

| Voter Elect                          | ion District Flags             |                              |
|--------------------------------------|--------------------------------|------------------------------|
| Voters Name and<br>Current Ballot Ir | Address on File:<br>Iformation | Current Election Information |
| Name:                                |                                | Name:                        |
| Address:                             |                                | Address:                     |
|                                      |                                |                              |
| Mailed To:                           |                                |                              |
|                                      |                                |                              |
|                                      |                                |                              |
|                                      |                                |                              |
| Ballot Type:                         |                                | Ballot Type:                 |
| Party:                               |                                | Party                        |
| r arty.                              |                                | r dity.                      |

8. Click the **OK** button.

| Mailing Add | Suspend | ]          | Resend     |    | Attachments |
|-------------|---------|------------|------------|----|-------------|
| Comments    | Reject  | Last Trans | View Batch | Ok | Cancel      |

9. Re-enter the voters AV ID to confirm the UOCAVA envelope now appears as returned.

| Election: | 11/03/2020 (3958) 2020 PRESIDENTIAI ~ | Downloaded:     | [//                 |
|-----------|---------------------------------------|-----------------|---------------------|
| VoterID:  | ID:                                   | Voter Sent:     | 11                  |
| # Issued: | Issd:                                 | Return Source:  | └──                 |
| Category: | ~                                     | Return Date:    | // Needs Evaluation |
| Source:   | ~                                     |                 | Verified?           |
| Stub:     |                                       | Challenge Code: | ×                   |

10. This envelope is now ready to be scanned.

#### **Printed from Mail**

1. Locate voter in DIMS.net AV module By ID tab and Voter ID.

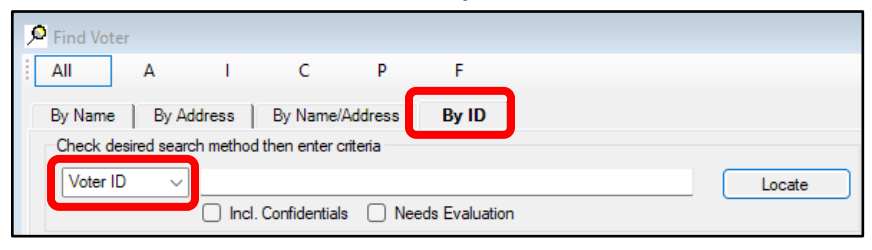

Note: If the voter ID is missing, locate the voter by name

2. Compare and verify the signature on file with the VBM Envelope.

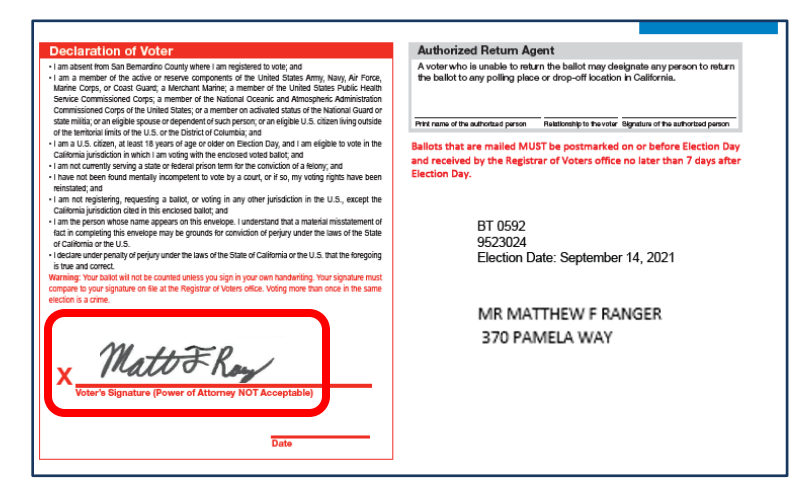

3. Confirm issue source is MAIL.

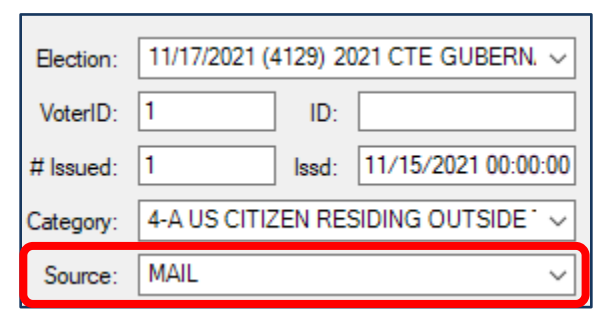

Note: Mail source online UOCAVA must be suspended and reissued.

4. Click SUSPEND.

| Mailing Add | Suspend |            |
|-------------|---------|------------|
| Comments    | Reject  | Last Trans |

5. WINDOW POP-UP: "Do you really want to suspend the AV/VBM Record?" Click YES.

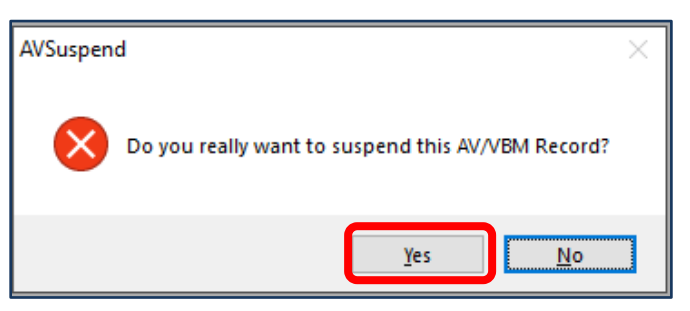

6. WINDOW POP-UP: "Totally remove the Record and all subsidiary records?" Click **YES**.

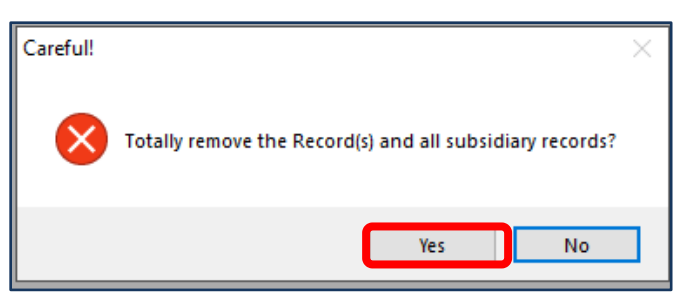

Note: This will automatically kick you out of the voters AV module

- 7. Re-enter AV module and locate voter again.
- 8. WINDOW POP-UP: "It is too late to Apply for AV/VBM. Do you wish to continue issuing the

Ballot?" Click YES.

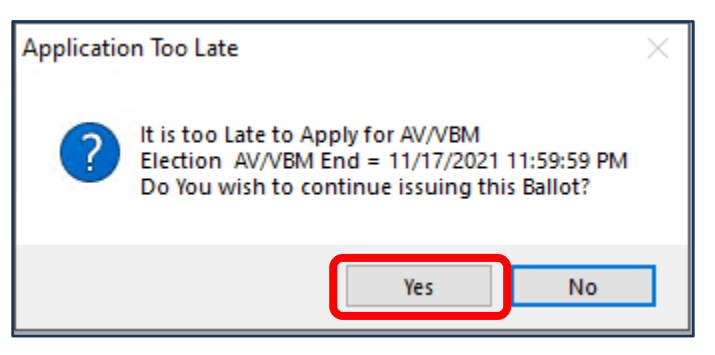

9. In the Issd block enter the date E-29 00:00:00 (E-29 is 29 days prior to Election Day).

| Election: | 11/08/2016 (2 | 2299) 20 | 16 PRESIDENTIAI -   |
|-----------|---------------|----------|---------------------|
| VoterID:  | 12345         | ID:      |                     |
| # Issued: | 1             | lssd:    | 11/30/2016 16:21:01 |
| Category: |               |          | •                   |
| Source:   | EMAIL         |          | -                   |

10. Click the Find Voters Record icon.

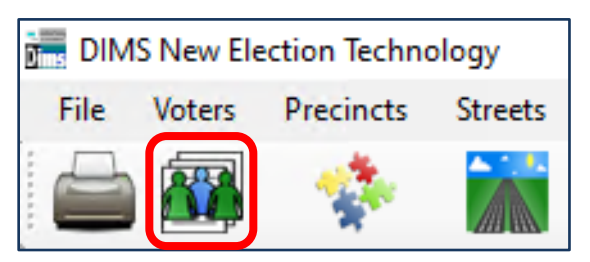

11. Under the **MISC** tab you will find the voters category.

| Voter Deta  | ils   | Properties    | Misc       | Notices/Flags |
|-------------|-------|---------------|------------|---------------|
| PVBM Voting |       |               |            |               |
| Category:   | 4-A ( | JS CITIZEN RE | SIDING OUT | rside t 👻     |
| Source:     | EMA   | IL            |            | <b>*</b>      |
| Type App:   | UOC   | AVA-FEDERAL   | FORM       | -             |
| How Rovd:   | MAIL  | -             |            | •             |
| Applied:    | 05/2  | 3/2016        |            |               |
|             |       |               |            |               |

12. Return to the AV module and select the same category.

| Election:            | 11/08/2016 ( | 11/08/2016 (2299) 2016 PRESIDENTIAI - |                     |  |  |  |
|----------------------|--------------|---------------------------------------|---------------------|--|--|--|
| VoterID:             | 3126589      | ID:                                   |                     |  |  |  |
| # Issued:            | 1            | lssd:                                 | 11/30/2016 16:21:01 |  |  |  |
|                      | ory:         |                                       |                     |  |  |  |
| Category:            |              |                                       |                     |  |  |  |
| Category:<br>Source: | EMAIL        |                                       |                     |  |  |  |

13. Under source select **EMAIL**.

| Election: | 11/08/2016 (2 | 2299) 20 | 16 PRESIDENTIAI 👻   |
|-----------|---------------|----------|---------------------|
| VoterID:  | 12345         | ID:      |                     |
| # Issued: | 1             | lssd:    | 11/30/2016 16:21:01 |
| Category: |               |          | •                   |
| Source:   | EMAIL         |          | -                   |
| Stub:     |               |          |                     |

14. Click "Mailing Add".

| Mailing Add Suspend   Comments Reject Last Trans | Resend Attachments   View Batch Ok Cancel |
|--------------------------------------------------|-------------------------------------------|
| City:                                            | State: CA V Zip:                          |
| Fax: ()                                          |                                           |
| Email:                                           |                                           |
|                                                  | Ok Cancel                                 |

**Note**: An email must be entered in this **EMAIL** block. If you are unable to locate a voter's email address in the Voter's Record use sigver@sbcountyelections.com

15. Again, click the Find Voters Record icon.

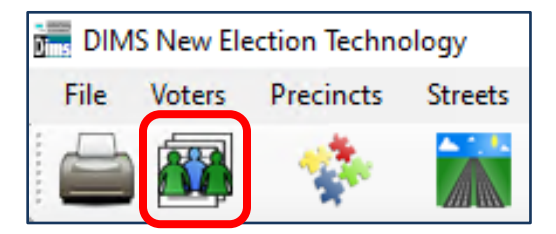

16. Click on the **Properties** tab.

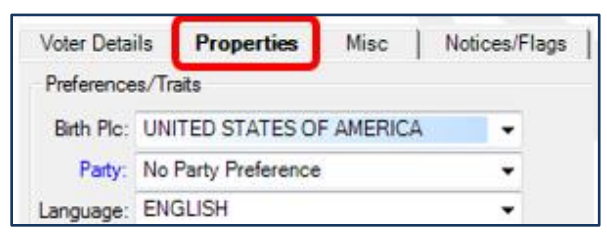

17. Click on "ALL CONTACT INFO".

| -Contact In | fo    |   |      |                  |
|-------------|-------|---|------|------------------|
| Phone 1:    | (000) | - | _ext |                  |
| Ph 2/Fax:   | (000) | - | _ext |                  |
| EMail:      |       |   |      |                  |
|             |       |   |      | All Contact Info |

**Note**: If there is no email in this "Contact Information" section, click CANCEL and return to AV Module and enter **<u>sigver@sbcountyelections.com</u>** in the EMAIL bar. If there is a voter email continue with steps 20-22.

18. Click in the email bar and then click EDIT.

| I Voter Contacts          |                     |          | X           |
|---------------------------|---------------------|----------|-------------|
| Contact Ir                | nformation          |          |             |
| Add Edit                  | Delete              |          |             |
| Type:                     |                     | Unlisted | Clear/Reset |
| Ext.:                     |                     | Save     | Cancel      |
| Type<br>DAYTIME TELEPHONE | Info<br> 9095551111 | Ext      | P F         |
| EMAIL                     | jane_doe@yahoo.com  |          |             |

19. Highlight and copy voter's email.

| Uoter Contacts           | ×                    |
|--------------------------|----------------------|
| Contact Information      |                      |
| Add Edit Delete          |                      |
| Type: EMAIL              | Unlisted Clear/Reset |
| Info: jane_doe@yahoo.com | 🔽 E                  |
| Ext.:                    | Update Cancel        |

20. Close window by clicking CANCEL.

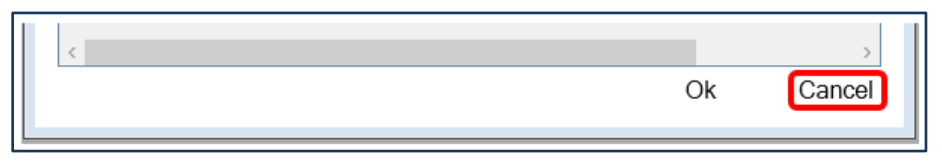

- 21. Return to AV module and paste the email address in the email bar.
- 22. Click **OK** in the AV Module screen.

| Fax: () | _ |    |        |
|---------|---|----|--------|
| Email:  | ] |    |        |
|         |   |    |        |
|         |   | Ok | Cancel |
|         |   |    |        |

23. Under **RETURN SOURCE** select **MAIL**.

| Return Source: | MAIL      |   |
|----------------|-----------|---|
| Return Date:   | _/_/      | ] |
|                | Verified? |   |

24. Enter the **RETURN DATE** (previously stamped by Mail Ballot Sorter) and click tab.

| Return Source: | MAIL      |
|----------------|-----------|
| Retum Date:    | _/_/      |
|                | Verified? |

25. Check the **VERIFIED** box.

| Downloaded:    | 11        |                  |
|----------------|-----------|------------------|
| Voter Sent:    | 11        |                  |
| Return Source: |           | V Is RAVBM?      |
| Return Date:   | _/_/      | Needs Evaluation |
|                | Verified? |                  |

26. Locate **Ballot Type/Party** and write it on the envelope in the upper right corner.

| Mailed To:             |                        |
|------------------------|------------------------|
| Ballot Type:<br>Party: | Ballot Type:<br>Party: |

27. Click **OK** to generate a new AVID. Write that new AVID on the envelope.

| Mailing Add | Suspend |            | Resend     |    | Attachments |
|-------------|---------|------------|------------|----|-------------|
| Comments    | Reject  | Last Trans | View Batch | Ok | Cancel      |

28. Re-enter the voters AV ID to confirm the UOCAVA envelope now appears as returned.

| Election: | 11/03/2020 (3958) 2020 PRESIDENTIAI ~ | Downloaded:     | //                    |    |
|-----------|---------------------------------------|-----------------|-----------------------|----|
| VoterID:  | ID:                                   | Voter Sent:     | 11                    |    |
| # Issued: | Issd:                                 | Return Source:  |                       | 1? |
| Category: | ~                                     | Return Date:    | _/_/ Needs Evaluation |    |
| Source:   | ~ ~                                   |                 | Verified?             |    |
| Stub:     |                                       | Challenge Code: |                       | ~  |
|           |                                       |                 |                       |    |

29. This envelope is now ready to be scanned.

#### Scanning UOCAVA Envelopes into System

- 1. Take VBM envelopes to Printer (ROV copier 04).
  - a. Place VBM (1 at a time) top left corner on the glass.

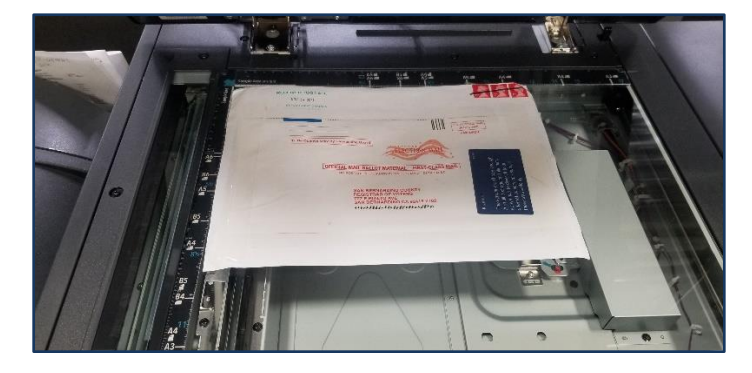

b. Press the HOME button on the bottom left corner of screen.

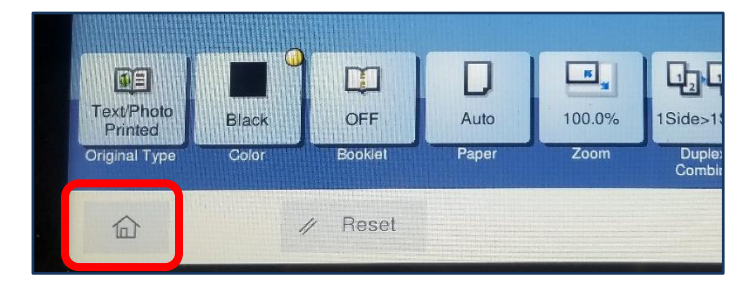

c. Press **SCAN/FAX** button.

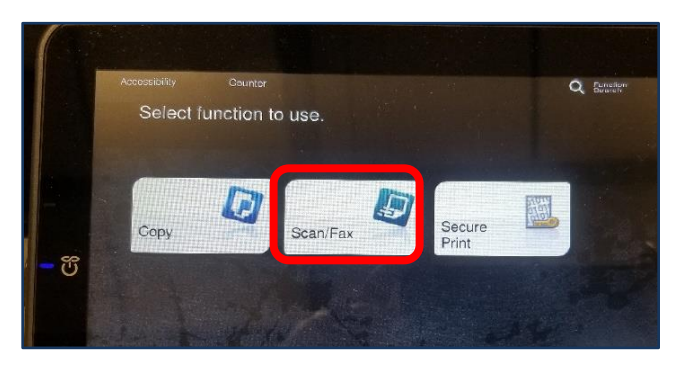

d. Select **BALLOT.** 

|   | Address Book | Favorite AB                   | C DEF GHI                    | JKL MNO I        |
|---|--------------|-------------------------------|------------------------------|------------------|
|   | Direct Input | SMB<br>Ballot                 | SMB<br>Communicati<br>ons    | Elect Analytic s |
| ଞ | Addr. Search | Exec                          | E SMB<br>Fiscal Servic<br>es | GIS              |
|   | Addr.Reg.    | E SMB<br>Technology A<br>dmin | SMB<br>Voter Record<br>s     |                  |

e. Select Ballot then CLOSE button.

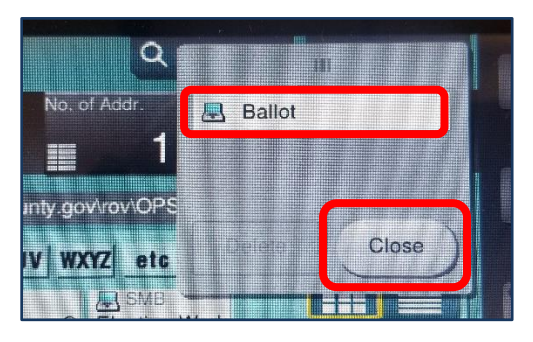

f. Change file type by pressing **COMPACT PDF/FILE TYPE.** 

| Addr.Reg. | SMB<br>Technol<br>dmin | ogy A SME  | B<br>Record    |           |                         |               |
|-----------|------------------------|------------|----------------|-----------|-------------------------|---------------|
|           | <b>X X</b>             |            |                | D         |                         |               |
| 1-Sided   | S 300dpi<br>F Fine     | Auto Color | Compact<br>PDF | Auto      | ON                      |               |
| Simplex/  | Resolution             | Color      | File Type      | Scan Size | Name/Subj<br>Name/Other | Separate Scan |

g. Select TIFF and press OK.

| File Type     | Compact PDF     | Page Sotting    |         |
|---------------|-----------------|-----------------|---------|
|               | JPEG            | Page Separation |         |
| XPS           | Compact XPS     |                 |         |
| РРТХ          |                 |                 |         |
|               |                 |                 | Canc OK |
| 1-Sided F Fin | Auto Cottor PDF | Ado ON          |         |

h. Press START bottom right corner.

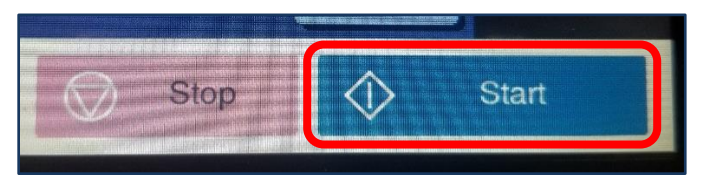

i. Go to L:\Ballot\Z\_Temp\_Transitional\Scan

| Share     | View                                                                    |
|-----------|-------------------------------------------------------------------------|
| > This PC | C > OPS (\\sbcounty.gov\rov) (L:) > Ballot > Z_Temp_Transitional > Scan |

j. Locate VBM and rename with voters AVID.

| Mail Ballot Drop Box Ballot Security Log | 9/24/2021 2:01 PM  | Filefolder  |
|------------------------------------------|--------------------|-------------|
| TempCleanup                              | 4/22/2021 10:37 AM | File folder |
| AVID_23597358                            | 12/9/2021 10:34 AM | TIF File    |

#### Mail Ballot Processing Database (MBPD)

a. Open MBPD

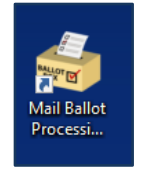

b. Click BlueCrest

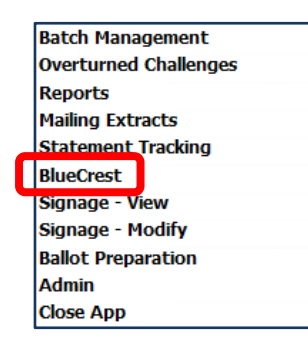

c. Click PB Out To DIMS

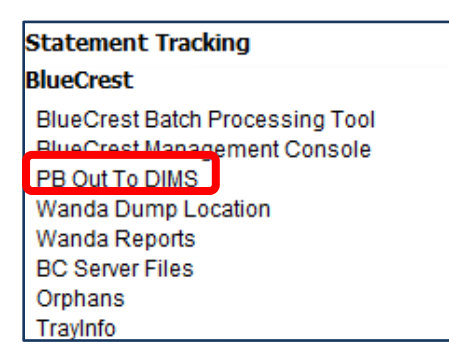

d. Open folder labeled Manually Processed

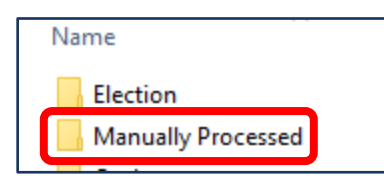

e. Open folder labeled UOCAVA\_Origami

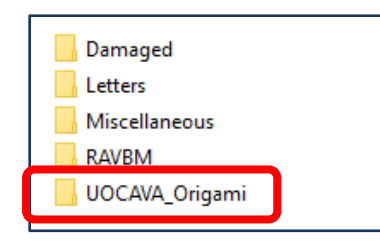

f. Select current election folder

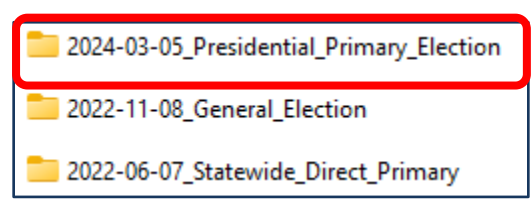

- g. Move the scanned files into this folder
- h. This envelope can now be moved to the UOCAVA READY FOR EXTRACTION  $\operatorname{rack}$

#### Authorization

| Document Owner: Ballot Department     | Initiation Date: 8/18/2021 |
|---------------------------------------|----------------------------|
| Version Number: 2.0, Revised Document | Date: 04/22/2024           |
| Version Written By: Linda Lincan      |                            |